Published on InterSystems Developer Community (https://community.intersystems.com)

記事

Toshihiko Minamoto · 2022年8月17日 11m read

Open Exchange

# %SYSTEM.Encryption **クラスを習得する**

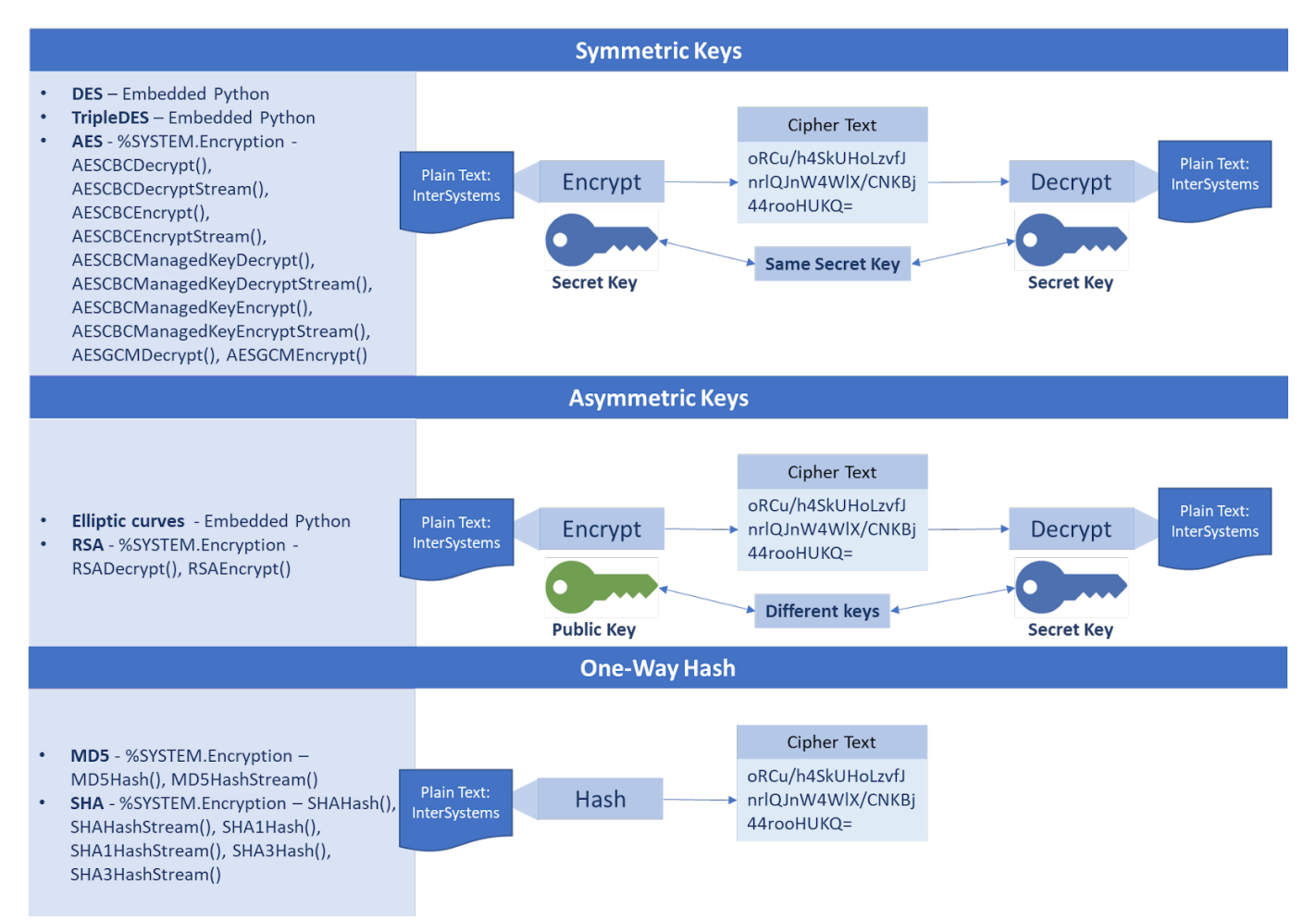

InterSystems IRIS には、暗号化、復号化、およびハッシュ操作の優れたサポートが備わっています。 クラス %SYSTEM.Encryption (<u>https://docs.intersystems.com/iris20212/csp/documatic/%25CSP.Documatic.c...</u>)の中には、市場に出回っている主なアルゴリズムのクラスメソッドがあります。

## IRIS アルゴリズムと暗号化/復号化の方式

ご覧のとおり、操作は鍵に基づいており、3 つのオプションが含まれます。

- 対称鍵: 暗号化と復号化の操作を実行する部分で同じ秘密鍵が使用されます。
- 非対称鍵:暗号化と復号化の操作を実行する部分で、暗号化に同じ秘密鍵が使用されますが、 復号化においては、各パートナーが秘密鍵を所有します。
   この鍵は身元を証明するものであるため、他人と共有することはできません。
- **ハッシュ**: 暗号化だけが必要で、復号化が不要である場合に使用されます。強力なユーザーパスワードを保存する際に一般的なアプローチです。

### 対称暗号化と非対称暗号化の違い

Published on InterSystems Developer Community (https://community.intersystems.com)

- 対称暗号化では、メッセージを受信する必要のある人の間で単一の鍵を共有して使用しますが、非対称暗号化では、通信時に公開鍵と秘密鍵のペアを使用してメッセージの暗号化と復号化を行います。
- 対称暗号化は古いテクニックであるのに対し、非対称暗号化は比較的最近のテクニックです。
- 非対称暗号化は、対称暗号化モデルで鍵を共有する必要性に関わる固有の問題を補完するために導入されました。公開鍵と秘密鍵のペアを使用することで、鍵を共有する必要がなくなっています。
- 非対称暗号化には、対称暗号化よりも比較的時間がかかります。

| 主な違い    | 対称暗号化                 | 非対称暗号化                 |
|---------|-----------------------|------------------------|
| 暗号文のサイズ | 元のプレーンテキストファイルより      | 元のプレーンテキストファイルより       |
|         | 小さい暗号文。               | 大きい暗号文。                |
| データサイズ  | ビッグデータの送信に使用される。      | スモールデータの送信に使用される       |
|         |                       |                        |
| リソース使用率 | 対称鍵暗号化は、リソース使用率か      | 非対称暗号化では、大量のリソース       |
| ·       | 低い場合に機能します。           | を消費する必要があります。          |
| 鍵の長さ    | 128 または 256 ビットの鍵サイズ。 | RSA 2048 ビット以上の鍵サイズ。   |
| セキュリティ  | 暗号化に単一の鍵を使用するため、      | 暗号化と復号化を 2 つの異なる鍵で     |
|         | セキュリティが低下。            | 行うため、はるかに安全。           |
| 鍵の数     | 対称暗号化では、暗号化と復号化に      | 非対称暗号化では、暗号化と復号化       |
|         | 単一の鍵を使用する。            | に2つの異なる鍵を使用する。         |
| テクニック   | 古いテクニック。              | 最新のテクニック。              |
| 機密性     | 暗号化と復号化に使用される単一の      | 暗号化と復号化で個別に 2 つの鍵が     |
|         | 鍵には、その鍵が改ざんされる可能      | 作成されるため、鍵を共有する必要       |
|         | 性がある。                 | がない。                   |
| 速度      | 対称暗号化は高速な手法。          | 非対称暗号化は速度が低下する。        |
| アルゴリズム  | RC4、AES、DES、3DES、および  | RSA、Diffie-Hellman、ECC |
|         | QUAD。                 | アルゴリズム。                |

出典: <u>https://www.ssl2buy.com/wiki/symmetric-vs-asymmetric-encryption-what-are-differences</u>

## %SYSTEM.Encryption クラスを使用して暗号化、復号化、ハッシュを実行

IRIS

の暗号化、復号化、およびハッシュ操作のサ ポートを使用するには、<u>https://github.com/yurimarx/cryptography-samples</u> にアクセスし、以下の手順に従ってください。

1. リポジトリを任意のローカルディレクトリに Clone/git pull します。

\$ git clone https://github.com/yurimarx/cryptography-samples.git

2. このディレクトリで Docker ターミナルを開き、以下を実行します。

\$ docker-compose build

3. IRIS コンテナを実行します。

\$ docker-compose up -d

4. IRIS ターミナルを開きます。

\$ docker-compose exec iris iris session iris -U IRISAPP

#### IRISAPP>

5. 非対称暗号化の RSA Encrypt を実行するには、以下を実行します。

Published on InterSystems Developer Community (https://community.intersystems.com)

IRISAPP>Set ciphertext = ##class(dc.cryptosamples.Samples).DoRSAEncrypt("InterSystems
")

IRISAPP>Write ciphertext

Ms/eR7pPmE39KBJu75EOYIxpFEd7qqoji61EfahJE1r9mGZX1NYuw5i2cPS5YwE3Aw6vPAeiEKXF rYW++WtzMeRIRdCMbLG9PrCHD3iQHfZobBnuzx/JMXVc6a4TssbY9gk7qJ5BmlqRTU8zNJiiVmd8 pCFpJgwKzKkNrIgaQn48EgnwblmVkxSFnF2jwXpBt/naNudBguFUBthef2wfULl4uY00aZzHHNxA bi15mzTdlSJu1vRtCQaEahng9ug7BZ6dyWCH0v740/L5NEHI+jU+kHQeF2DJneE2yWNESzqhSECa ZbRjjxNxiRn/HVAKyZdAjkGQVKUkyG8vjnc3Jw==

#### 6. 非対称復号化の RSA Decrypt を実行するには、以下を実行します。

IRISAPP>Set plaintext = ##class(dc.cryptosamples.Samples).DoRSADecrypt(ciphertext)
IRISAPP>Write plaintext
InterSystems

7. 非対称暗号化の AES CBC Encrypt を実行するには、以下を実行します。

IRISAPP>Do ##class(dc.cryptosamples.Samples).DoAESCBCEncrypt("InterSystems")
8sGVUikDZaJF+Z9UljFVAA==

8. 対称暗号化の AES CBC Decrypt を行うには、以下を実行します。

IRISAPP>Do ##class(dc.cryptosamples.Samples).DoAESCBCDecrypt("8sGVUikDZaJF+Z9UljFVAA= =")

InterSystems

#### 9. 古いハッシュアプローチの MD5 hash を実行するには、以下を実行します。

IRISAPP>Do ##class(dc.cryptosamples.Samples).DoHash("InterSystems")
rOs6HXfrnbEY5+JBdUJ8hw==

10. 推奨されるハッシュアプローチの SHA hash を実行するには、以下を実行します。

IRISAPP>Do ##class(dc.cryptosamples.Samples).DoSHAHash("InterSystems")
+X0hDlyoViPlWOm/825KvN3rRKB5cTU5EQTDLvPWM+E=

11. ターミナルを終了するには、以下を実行します。

## ソースコードについて

1. 対称鍵について

# 対称暗号化/復号化で使用する ENV SECRETKEY=InterSystemsIRIS

Dockerfile に、対称操作で秘密鍵として使用される環境鍵が作成されました。

### 2. 非対称鍵について

# 非対称暗号化/復号化で使用する RUN openssl req -new -x509 -sha256 -config example-com.conf -newkey rsa:2048 -nodes -keyout example-com.key.pem -days 365 -out example-com.cert.pem Dockerfile に、非対称操作で使用される秘密鍵と公開鍵が生成されました。

Published on InterSystems Developer Community (https://community.intersystems.com)

### 3. **対称暗号化**

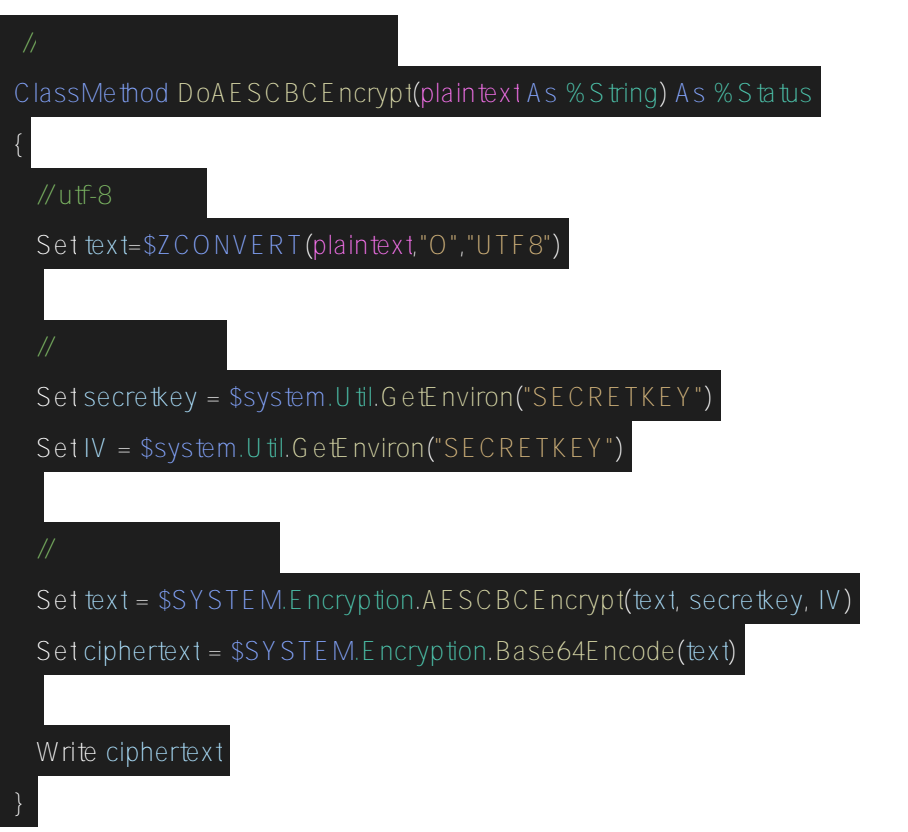

テキストの暗号化に AES CBC Encrypt 操作が使用されました。 Base64 Encode は、プリティ/読み取り可能なテキストとしてユーザーに結果を返します。

### 4. **対称復号化**

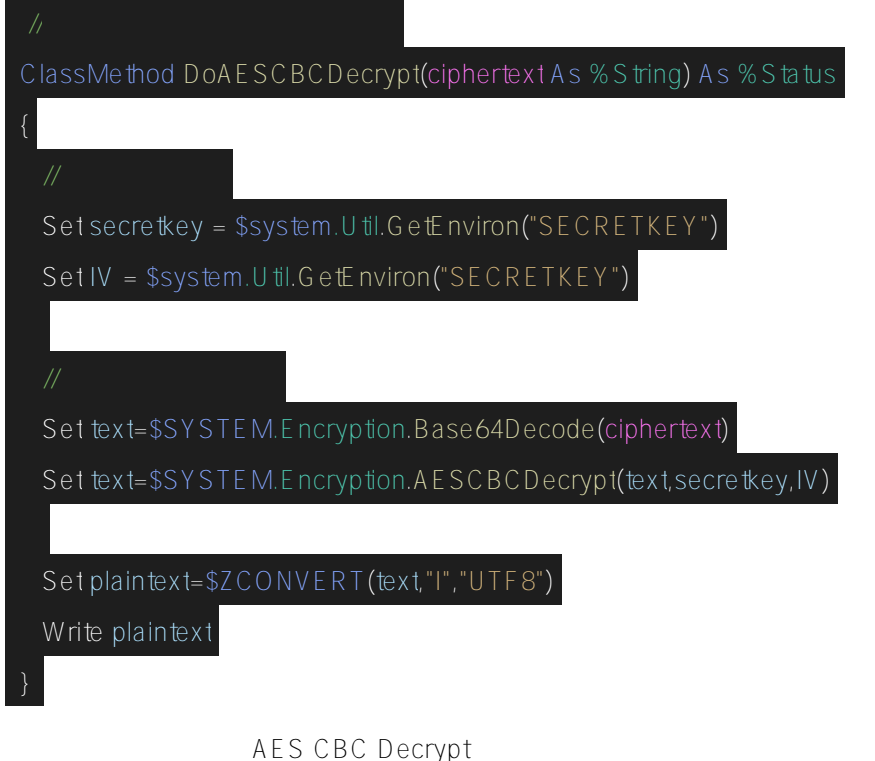

Base64 Decode は、復号化に使用できるように、暗号化されたテキストをバイナリテキストに返します。

Published on InterSystems Developer Community (https://community.intersystems.com)

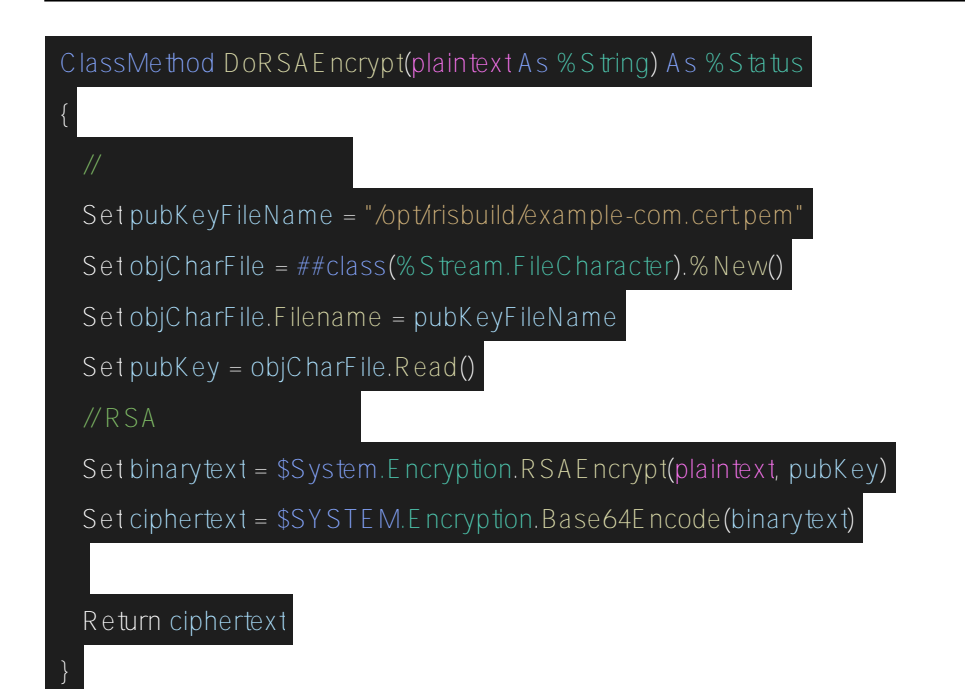

RSA で暗号化するには、公開鍵ファイルの内容を取得する必要があります。 テキストの暗号化に、RSA Encrypt 操作が使用されました。

### 6. 非対称復号化

| // 復号化するための非対称鍵の例                                             |
|---------------------------------------------------------------|
| ClassMethod DoRSADecrypt(ciphertext As %String) As %Status    |
| {                                                             |
| // 秘密鍵を取得                                                     |
| Set privKeyFileName = "/opt/irisbuild/example-com.key.pem"    |
| Set privobjCharFile = ##class(%Stream.FileCharacter).%New()   |
| Set privobjCharFile.Filename = privKeyFileName                |
| Set privKey = privobjCharFile.Read()                          |
| // 暗号文をバイナリ形式で取得                                              |
| Set text=\$SYSTEM.Encryption.Base64Decode(ciphertext)         |
| // RSA を使って復号化                                                |
| Set plaintext = \$System.Encryption.RSADecrypt(text, privKey) |
| Return plaintext                                              |

RSA で復号化するには、秘密鍵ファイルの内容を取得する必要があります。 テキストの復号化に、RSA Decrypt 操作が使用されました。

7. MD5 を使ったテキストのハッシュ化(古いアプローチ)

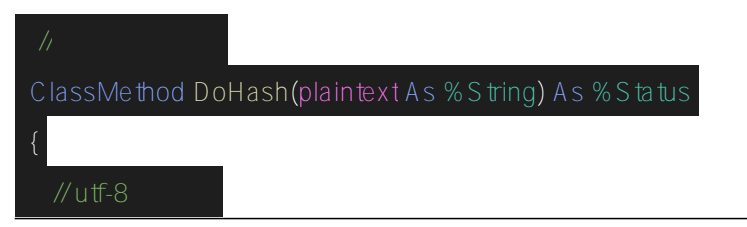

Published on InterSystems Developer Community (https://community.intersystems.com)

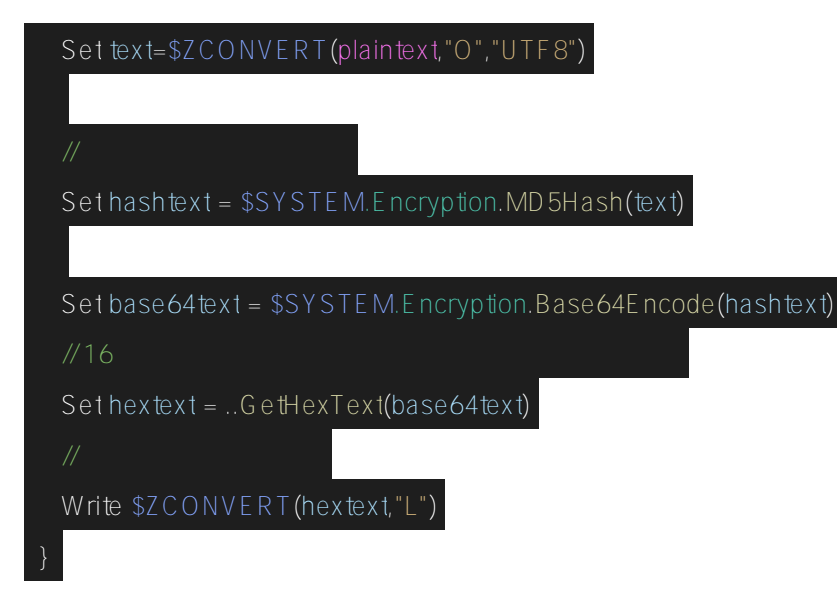

MD5 Hash 操作でテキストを暗号化すると、それを復号化することはできません。 MD5 を使ったハッシュ化は、安全でないと見なされているため、新しいプロジェクトには推奨されません。 そのため、この方式は SHA に置き換えられています。 InterSystems IRIS は SHA をサポートしています(次の例で紹介します)。

### 8. SHA を使ったテキストのハッシュ化(推奨されるアプローチ)

この例では、SHA-3 Hash 方式を使用します。 InterSystems のドキュメントによると、この方式は、US Secure Hash Algorithm - 3 を使ってハッシュを生成します。 (詳細は、連邦情報処理規格 202 をご覧ください。) // SHA を使ったハッシュ

ClassMethod DoSHAHash(plaintext As %String) As %Status

// utf-8 に変換

Set text=\$ZCONVERT(plaintext,"O","UTF8")

// テキストをハッシュ化

Set hashtext = \$SYSTEM.Encryption.SHA3Hash(256, text)

Set base64text = \$SYSTEM.Encryption.Base64Encode(hashtext)

// 16 進テキストを以下のベストプラクティスに変換

Set hextext = ..GetHexText(base64text)

// 小文字を使って返す

Write \$ZCONVERT(hextext,"L")

}

SHA 方式では、ハッシュ操作で使用するビット長を設定できます。 ビット数が多いほど、ハッシュを解読するのがより困難になりますが、 ハッシュ化の処理速度が低下してしまいます。 この例では、256 ビットが使用されました。 ビット長については以下のオプションを選択できます。

- 224 (SHA-224)
- 256 (SHA-256)
- 384 (SHA-384)

• 512 (SHA-512)

<u>#セキュリティ</u> #ベストプラクティス #InterSystems IRIS InterSystems Open Exchangeで関連アプリケーションを確認してください

ソースURL:

https://jp.community.intersystems.com/post/systemencryption-%E3%82%AF%E3%83%A9%E3%82%B9%E3%82 %92%E7%BF%92%E5%BE%97%E3%81%99%E3%82%8B